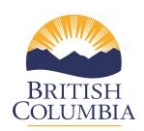

## Navigating the COAST Service Provider Portal Dashboard

In this section, you will learn how to navigate the COAST service provider portal dashboard.

## **Organization Level Information**

- 1. Your organization name, phone number, and email address can be found in the top left box
- 2. On the top right side of the page, the Ministry Program Manager's contact information is displayed for any questions or concerns you may have about your contract.

| COLUMBIA Victim Services Community Programs Unit                         |                                                          |  |  |  |  |  |  |
|--------------------------------------------------------------------------|----------------------------------------------------------|--|--|--|--|--|--|
| Service Provider Dashboard                                               |                                                          |  |  |  |  |  |  |
| City of New Westminster                                                  | Ministry Contact                                         |  |  |  |  |  |  |
| Phone<br>(778).451-2233<br>Email<br>sert@g.mail.com                      | Program Manager<br>Bill Gates<br>Phone<br>(604) 967-2632 |  |  |  |  |  |  |
| Update Organization Profile Update Agency Staff Upload General Documents | emaii<br>bgates@testgoz.bc.ca                            |  |  |  |  |  |  |

## **Contract Level Information**

- 1. Below is the organization level information the Contract level information is displayed
- 2. The contract groupings are divided into 3 categories:

a. **Current Fiscal Year Contracts** (Green) – the contracts that your organization has entered into with the branch for the current fiscal year (e.g. April 1, 2020 – March 31, 2021) are displayed here.

| Current Fiscal Year Contracts - 2020 to 2021                                                                                                    |                                      |                                                                                                 |            |  |  |  |  |
|----------------------------------------------------------------------------------------------------|--------------------------------------|-------------------------------------------------------------------------------------------------|------------|--|--|--|--|
| Contract:NEWWEST2020 Tails Der () GregkeiterTak () GregkeiterTak () Gregke |                                      |                                                                                                 |            |  |  |  |  |
| Action Title                                                                                                    | le                                   | Description                                                                                     | Deadline   |  |  |  |  |
| Download Documents Rev                                                                                                    | view Cover Letter - Estimated Budget | Please access your cover letter with the estimated budget amount for this upcoming fiscal year. | 2020-05-29 |  |  |  |  |
| Statistics report ICBVS - Male Survivors - Maple Ridge) May                                                                                                    | ay Stat Report                       |                                                                                                 | 2020-06-30 |  |  |  |  |
|                                                                                                    |                                      |                                                                                                 |            |  |  |  |  |

b. **Upcoming Fiscal Year Contracts** (Yellow) – the upcoming contracts your organization will enter into with the branch for next fiscal year (e.g. April 1, 2021 – March 31, 2022) are displayed here. Typically, the Program Application for the upcoming fiscal year will be displayed in the portal on the task bar in the fall/early winter of each year (see below for example on where to find the Program Application).

| ι | Upcoming Fiscal Year Contracts - 2021 to 2022                                                                                             |                            |             |            |  |  |  |  |  |
|---|----------------------------------------------------------------------------------------------------|----------------------------|-------------|------------|--|--|--|--|--|
|   | Contract: Bugtesting<br>Tab.Dw(1) Complex/Lab. Complex/Lab. Complex/Lab. Science Advances Memory Sciences Memory Sciences Memory Sciences |                            |             |            |  |  |  |  |  |
|   | Action                                                                                                    | Title                      | Description | Deadline   |  |  |  |  |  |
|   | Complete program application                                                                                                    | Renew Contract Application |             | 2020-06-07 |  |  |  |  |  |

**c. Previous Fiscal Year Contracts** (Blue) – the contracts that your organization has entered into with the branch from the previous fiscal year (e.g. April 1, 2019- - March 31, 2020) are displayed here. When a contract is completed, it will be moved to this section for ease of reference.

Previous Fiscal Years Contracts
Negati sension.